# **CAMBIA TU CONTRASEÑA**

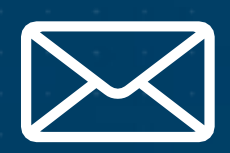

## **DESDE TU CORREO PERSONAL**

Ingresa a Intranet

https://intranet.cibertec.edu.pe/LoginIntranet/LoginCIB.aspx y realiza los siguientes pasos:

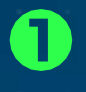

Haz clic en "Olvidaste tu Clave"

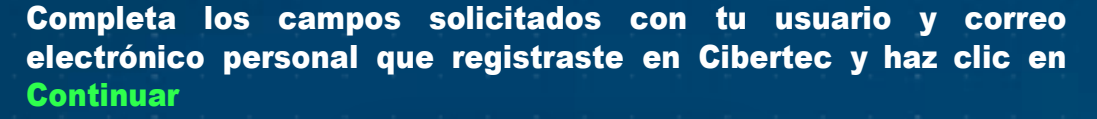

| i | ,Olvidast                    | te tu Cl                    | ave?                      |          |
|---|------------------------------|-----------------------------|---------------------------|----------|
|   | Usuario                      |                             |                           |          |
|   | Correo<br>Personal           |                             |                           |          |
|   | Si tienes<br>la aplicación o | Smartphone<br>le 'Clave Cit | y tienes instal<br>ertec' | ada      |
|   | Clave<br>Dinámica            |                             |                           |          |
|   |                              |                             | Continuar                 | Cancelar |
|   | - T - 44                     |                             |                           |          |

En el correo personal registrado, recibirás un mensaje con una clave temporal que deberás utilizar para el ingreso.

3

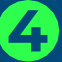

Ingresa a Intranet con la clave temporal y modifícala por una nueva contraseña.

Si no has registrado tu correo personal (alterno), debes realizarlo a través de la opción Contraseña que se encuentra en Intranet.

| Usuario                    | 1202200004 |
|----------------------------|------------|
| Contraseña                 |            |
| Nueva Contraseña           |            |
| Repita su nueva contraseña |            |

#### Si deseas actualizar tu Correo Alterno haz clic aquí Esta opción te permitirá obtener una nueva clave en caso de olvido. raseña es importantel da que siempre debe tener: o 8 caracteres. Máximo 20 caracteres. tayúscula y una minúscula.

- Una Mayúscula y una minúscula. - Un número. - No debe contener parte de tu nombre u apellidos.

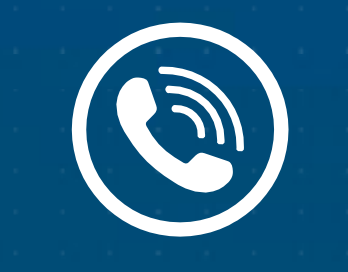

## DESDE LLAMADA

### Llama al 01-6114999 – Opción 3

Escucha las indicaciones:

- Opción 1: Desbloquear tu cuenta Deberás ingresar los siguientes datos:

✓ Código de alumno.
✓ DNI seguido de la tecla #

- Opción 2: Cambia tu contraseña Deberás ingresar los siguientes datos:

- 🗸 Código de alumno.
- $\checkmark$  DNI y la tecla #.
- $\checkmark$  Por último, su Pin Numérico.
- Por último, la operadora te dictará tu nueva contraseña.